## SOUTHERN MICHIGAN BANK & TRUST

| <b>Change Your Online Banking Accou</b>                                                                                                    | unt Nicknames                                                                                                    |
|----------------------------------------------------------------------------------------------------|----------------------------------------------------------------------------------------------------|
| To update pseudo names for your accounts, fol                                                                                                    | low these simple steps:                                                                                                    |
| <b>1.</b> Visit our website at <b>www.smb-t.com</b> and log in to your Online Banking Account.                                                                                                    | LOGIN         Online Banking       Wealth Management Accounts         Username       GO         Enroll Now                                                                                                    |
| 2. Click on the <b>Options</b> Tab, and then select <b>Accounts.</b>                                                                                                    |                                                                                                    |
| Online BankingBill ParteStatementsPersonalAccountsDisplay DefaultsAle                                                                                                    | My Budget Options Order Checks<br>erts Mobile Settings                                                                                                    |
| <ul> <li><b>3.</b> Review your current account pseudo names and update them as needed. Click <b>Submit</b> to save your changes.</li> <li><b>NOTE</b>: Use the drop down to toggle between deposit and loan accounts.</li> </ul> | Deposit Accounts       Image: Construction of the account Type       Deposit Accounts         Drag and drop the account to rearrange the display order. See keyboard instructions       Drag and drop the account to rearrange the display order. See keyboard instructions         Account Pseudo Names       New Account Pseudo Names         Image: Christmas Club       Image: Christmas Club         Image: Checking 2       Image: Checking 2         Image: Checking 1       Image: Checking 1         Image: HSA       Image: Submit |
| To add new accounts to your Online Banking vie<br>follow these simple steps:                                                                                                    | Online Banking     Wealth Management Accounts                                                                                                    |
| <b>1.</b> Visit our website at <b>www.smb-t.com</b> and log in to your Online Banking Account.                                                                                                    | Username GO                                                                                                    |
| 2. Locate the <b>My Accounts</b> widget, on your <b>My SMB&amp;T</b> dashboard and click on the Gear icon. Account Configu will open within the Online Banking dashboard.                                                        | ration                                                                                                    |
| <b>3.</b> Accounts displayed in the <b>LEFT COLUMN</b> are shown<br>on your My SMB&T dashboard. Accounts displayed in th<br><b>RIGHT COLUMN</b> are available for you to add.                                                    | Configure My Accounts                                                                                                    |
| <b>4.</b> Use the ( <b>+</b> ) and ( <b>-</b> ) signs to add or remove accounts from your My SMB&T dashboard view.                                                                                                    | Drag and drop or use the (+) to add accounts to your view or (-) to remove them. Also, drag and drop the order they will appear.  6 items selected  8 Checking 2 - 3 x 5 0001 +                                                                                                    |
|                                                                                                    | * Output                                                                                                    |
| <b>5.</b> Drag and drop accounts to change the order in which they are displayed.                                                                                                    | * Unecong 1                                                                                                    |